## Kronos-Natural Disaster Instructions

In the event of a Natural Disaster, the employee timesheet will need to be adjusted for the amount of time to account for.

| ← Timesheet Edit ()<br>@ TEACHER ASSISTANT ZVACANCY (000054091) 2,   □ < january 15, 2024 - january 21, 2024 > Open m <sup>2</sup> |                                                                                                    |         |         |                           |              |                     |          |                         |            |            |                  | ave Submit   |         |
|----------------------------------------------------------------------------------------------------|----------------------------------------------------------------------------------------------------|---------|---------|---------------------------|--------------|---------------------|----------|-------------------------|------------|------------|------------------|--------------|---------|
| Time Entry Inter                                                                                                    | Time Entry     Internal Funds     Exceptions     Calc Detail     Calc Summary     Counters     Summary By Day |         |         |                           |              |                     |          |                         |            |            |                  |              |         |
|                                                                                                    |                                                                                                    |         |         | 00:00 I<br>Total Paid Hou | rs Total Unp | 00 hrs<br>aid Hours |          |                         |            |            |                  |              |         |
| > Date                                                                                                    |                                                                                                    | From    | То      | Raw Total                 | Calc. Total  | In Date             | Time Off | School/Department       | Extra Duty | Exceptions | Account Override | Move to Comp | Note    |
| V MON Jan 15                                                                                                    | Û                                                                                                    | From am | To am 🕓 | 00:00                     | 00:00        | MON Jan 15 🔻        | •        | PERSONNEL SERVICES @ E  | Choose 🗛   | Choose 🖪   | Choose 🖪         | Choose 🗛     |         |
| PT/Temp/Sub/Student                                                                                                    | Û                                                                                                    | From am | To am 🕓 | 00:00                     | 00:00        | MON Jan 15 🔻        | •        | PERSONNEL SERVICES () E | Choose Eq  | Choose Eq  | Choose E         | Choose Eq    | <b></b> |
|                                                                                                    | +                                                                                                    |         |         | 00:00 hrs                 | 00:00 hrs    |                     |          |                         |            |            |                  |              |         |

Step 1: Go to the date on the timesheet that needs to be adjusted.

| Time Entry Inte                   | ernal Fund | s Exceptions | Calc Detail | Calc Sum  | nary Co     | unters Summary       | By Day   |                        |            |            |                  |              |          |
|-----------------------------------|------------|--------------|-------------|-----------|-------------|----------------------|----------|------------------------|------------|------------|------------------|--------------|----------|
|                                   |            |              |             | 08:00 H   | rs 00:      | 00 hrs<br>paid Hours |          |                        |            |            |                  |              |          |
| > Date                            | Fr         | rom          | То          | Raw Total | Calc. Total | In Date              | Time Off | School/Department      | Extra Duty | Exceptions | Account Override | Move to Comp | Notes    |
| MON Jan 15<br>PT/Temp/Sub/Student |            | From am      | To am       | 08:00     | 08:00       | MON Jan 15 👻         | •        | PERSONNEL SERVICES @ E | Choose.    | Choose_ Ek | Choose           | Choose 🗛     | P        |
|                                   | +          |              |             | 08:00 hrs | 08:00 hrs   |                      |          |                        |            |            |                  |              | <b>—</b> |

Step 2: Add the amount of time for the day off in the Raw Total column

Step 3: Go to the Exceptions column on the timesheet and click on the browse icon

Step 4: Choose the Natural Disaster Option and click Save

Natural Disaster
"ACTS OF GOD" - to include, but not limited to: inclement weather (snow, hail, hurricane, earthquake, flood, etc.)

The timesheet will now be populated with the time authorized for the natural disaster.

| Time Entry                                              | Intern | al Fund | s Exceptions   | Calc Detail | Calc Sum  | mary Cou    | inters Summary | By Day   |                         |            |                      |                  |              |       |
|---------------------------------------------------------|--------|---------|----------------|-------------|-----------|-------------|----------------|----------|-------------------------|------------|----------------------|------------------|--------------|-------|
| O8:00 hrs D0:00 hrs<br>Total Paul Nors Total Upged Hors |        |         |                |             |           |             |                |          |                         |            |                      |                  |              |       |
| > Date                                                  |        | Fr      | om             | То          | Raw Total | Calc. Total | In Date        | Time Off | School/Department       | Extra Duty | Exceptions           | Account Override | Move to Comp | Notes |
| V MON Jan 15                                            |        | •• 🔽    | From <b>am</b> | To am 🔍     | 08:00     | 08:00       | MON Jan 15 🔻   | · ·      | PERSONNEL SERVICES () E | Choose 🖪   | Natural Disaster 💿 🖪 | Choose 🖪         | Choose 🕰     | P     |
| PT/Temp/Sub/Stud                                        | dent   | +       |                |             | 08:00 hrs | 08:00 hrs   |                |          |                         |            |                      |                  |              |       |

If an employee has approved leave, this may need to be adjusted for the Natural Disaster hours. Please contact the Payroll Specialists in the Payroll Department for questions regarding Natural Disaster time and leave adjustments.

This procedure only applies to permanent employees. Substitute, temporary, part time employees do not receive paid time for natural disasters.